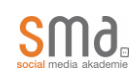

# Erfolge sind zum Teilen da! Präsentieren Sie Ihr Badge in den sozialen Medien!

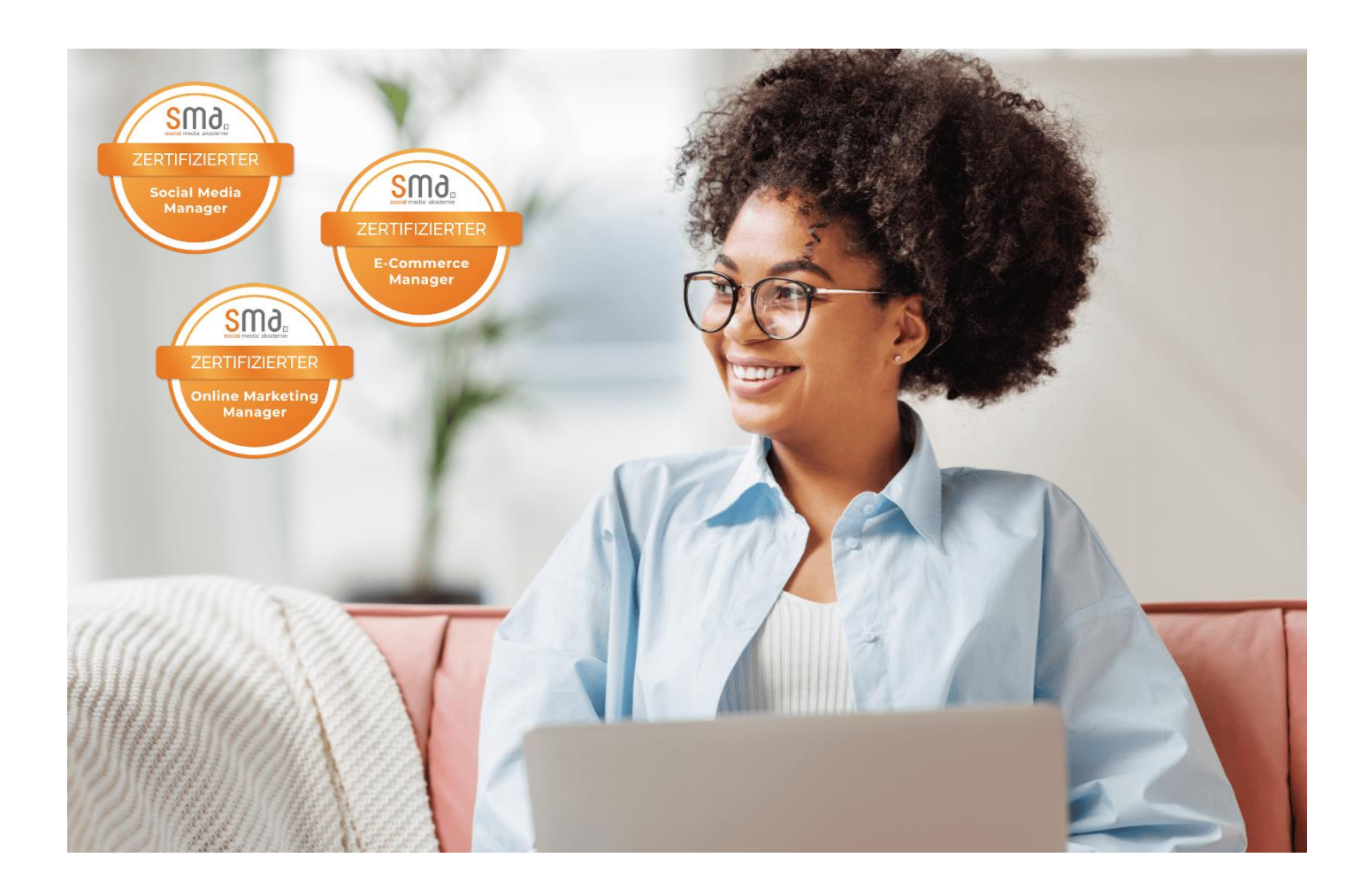

| 1. | Weiterbildung absolvieren      | 2 |
|----|--------------------------------|---|
| 2. | Badge freischalten             | 3 |
| 3. | In den sozialen Medien teilen  | 4 |
| 4. | Zum LinkedIn-Profil hinzufügen | 5 |
| 5. | Badge herunterladen            | 6 |

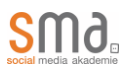

#### 1. Weiterbildung absolvieren

Sie haben Ihre Weiterbildung an der Social Media Akademie abgeschlossen? Dann erhalten Sie von unseren Tutor\*innen die folgende E-Mail:

|           | Von: Social Media Akademie - Schalte dein Kompetenzsiegel frei!                                                    |
|-----------|----------------------------------------------------------------------------------------------------|
| S         | 6M                                                                                                    |
| socia     | Imedia skačenje                                                                                                    |
| eil       | ) digitales Kompetenzsiegel (Badge) ist ab sofort verfügbar!                                                       |
|           |                                                                                                    |
| He        | rzlichen Glückwunsch zum Abschluss deiner Weiterbildung. Hiermit senden wir dir dein persönliches Badge, das deine |
| erv<br>Me | dia-Plattformen, um deine beruflichen Erfolge mit deinem Netzwerk zu teilen.                                       |
| De        | ne Vorteile:                                                                                                    |
| *         | Das Badge ist eine vertrauenswürdige Bestätigung für deine erlernten Qualifikationen.                              |
| *         | Du hebst dich durch das Badge von anderen Online Marketing Manager/innen ab.                                       |
| *         | otenzielle Arbeitgeber werden dich als engagierte und kompetente Fachkraft wahrnehmen.                             |
| *         | )u erhältst Anerkennung von Gleichgesinnten und anderen Fachleuten in Deiner Branche.                              |
|           | Jas Badge steht dir dauerhaft zur Verfügung und ist jederzeit digital abrufbar.                                    |
| X         |                                                                                                    |
| 14        |                                                                                                    |
| *         |                                                                                                    |

Für die Erstellung und den Versand der Open Badges arbeiten wir mit dem Tool Virtualbadge.io. Daher lautet die Absender-Adresse <info@m.virtualbadge-mail.com>.

<u>Virtualbadge.io</u> ist Eigentum der FutureNext GmbH, einem Unternehmen mit Hauptsitz in Mannheim. Alle Daten werden DSGVO-konform auf deutschen Servern gehostet.

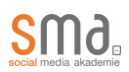

# 2. Badge freischalten

**Erhalten Sie Ihr Badge Badge freischalten** Badge Online Marketing Manager/in Ausgestellt von Social Media Akademie (SMA) SW9ª Ausgestellt für Hier steht Ihre E-Mail-Adresse ZERTIFIZIERTER Erhalten Sie Ihr Badge jetzt in 2 einfachen Schritten **Online Marketing** Schritt 1 Authentifizieren Sie sich mit Social-Media oder E-Mail Manager Schritt 2 Laden Sie Ihr Badge herunter oder teilen Sie es Durch die Nutzung dieser Software akzeptiere ich die Nutzungsbedingungen 🛅 Mit LinkedIn verbinden 🕜 Mit Facebook verbinden 🔄 🔛 Mit E-Mail verbinden

Klicken Sie auf den Button "Badge freischalten". Daraufhin öffnet sich dieses Fenster:

Setzen Sie einen Haken bei "Ich akzeptiere die Nutzungsbedingungen."

Wählen Sie eine der drei Optionen, um Ihre Identität zu bestätigen:

- Mit LinkedIn verbinden
- Mit Facebook verbinden
- Mit E-Mail verbinden

Die ersten beiden Optionen werden Sie dazu auffordern, sich bei Ihrem Konto anzumelden:

| Linkedin                          |                                                                               |
|-----------------------------------|-------------------------------------------------------------------------------|
| E-Mail-Adresse oder Telefonnummer | <b>Virtualbadge.io fordert Zugriff auf:</b><br>Dein Name und dein Profilbild. |
| Passwort                          | Zugriffsrechte ansehen                                                        |
| Abbrechen Einloggen               | Als (NAME) fortfahren Abbrechen                                               |
|                                   | oder:                                                                         |

Wenn Sie sich für die dritte Option entscheiden, erhalten Sie einen Bestätigungscode per E-Mail. Es dauert etwa zehn Minuten, bis der Code Ihren Posteingang erreicht. Bitte geben Sie den Code das dafür vorgesehene Feld ein und klicken Sie auf den Button "Verifizieren".

| Code erneut senden                                            | Code eingeben | Verifizieren |  |  |
|---------------------------------------------------------------|---------------|--------------|--|--|
| Bestätigungscode gesendet an (Hier steht Ihre E-Mail-Adresse) |               |              |  |  |

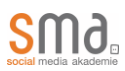

## 3. In den sozialen Medien teilen

Nachdem Sie Ihre Identität bestätigt haben, erscheint die Option "Teilen Sie Ihr Badge". Darunter sehen Sie die Symbole für LinkedIn, Facebook, WhatsApp und Instagram:

| Ihr Badge ist bereit                          |                                                                        |                                                                                                    |  |
|-----------------------------------------------|------------------------------------------------------------------------|----------------------------------------------------------------------------------------------------|--|
|                                               | Badge<br>Ausgestellt von<br>Badge ID<br>Ausstellungsdatum              | Online Marketing Manager/in<br>Social Media Akademie (SMA)<br>Hier steht Ihre Badge-ID<br>Hier steht Ihr Ausstellungsdatum |  |
| ZERTIFIZIERTER<br>Online Marketing<br>Manager | Teilen Sie Ihr Badge                                                   | rofil hinzufügen<br>zufügen                                                                                                |  |
|                                               | Ihr Badge-Link<br>https://www.virtualba<br>Die URL, unter der Ihr pers | dge.io/certifica 🚺 🕑 PNG                                                                                                   |  |

Klicken Sie auf den gewünschten Kanal-Button.

Formulieren Sie einen Beitragstext, verwenden Sie das Hashtag **#smaBadge** und markieren Sie die SMA in Ihrem Beitrag.

# 4. Zum LinkedIn-Profil hinzufügen

Klicken Sie auf den blauen Button "Zu LinkedIn hinzufügen".

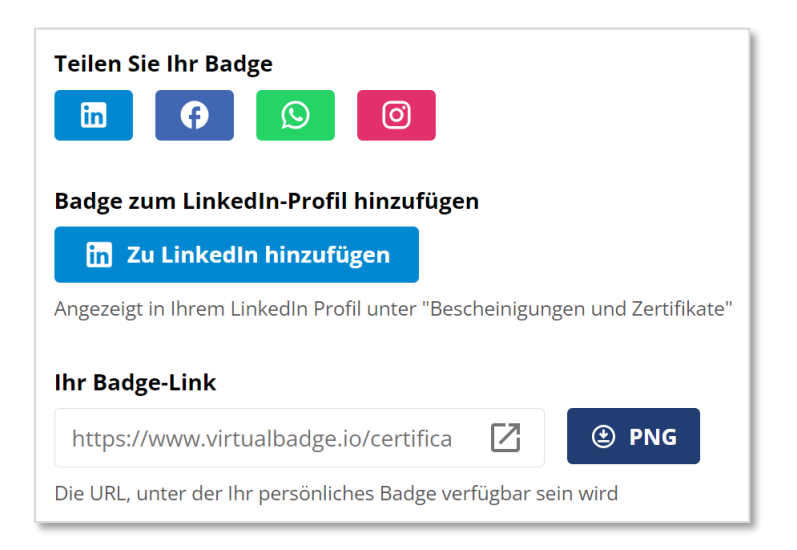

Sie werden zu LinkedIn weitergeleitet und es öffnet sich direkt das Fenster "Bescheinigung oder Zertifikat hinzufügen". Die erforderlichen Daten werden automatisch ausgefüllt. Sie müssen lediglich auf den blauen Button "Speichern" klicken.

| Bescheinigung oder Zertifikat hinzufügen X |   |  |  |
|--------------------------------------------|---|--|--|
| Name*                                      |   |  |  |
| Online Marketing Manager/in                |   |  |  |
| Ausgestellt von:*                          |   |  |  |
| Social Media Akademie                      |   |  |  |
| Am                                         |   |  |  |
| September 🔹 2024 🔹                         |   |  |  |
| Gültig bis                                 |   |  |  |
| Monat 🔹 Jahr 💌                             |   |  |  |
| Zertifikats-ID                             |   |  |  |
| Hier steht Ihre Zertifikats-ID             |   |  |  |
| URL des Nachweises                         |   |  |  |
| Hier steht Ihre Badge-URL                  |   |  |  |
| Speicher                                   | n |  |  |

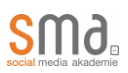

# 5. Badge herunterladen

Klicken Sie auf den dunkelblauen Button "PNG".

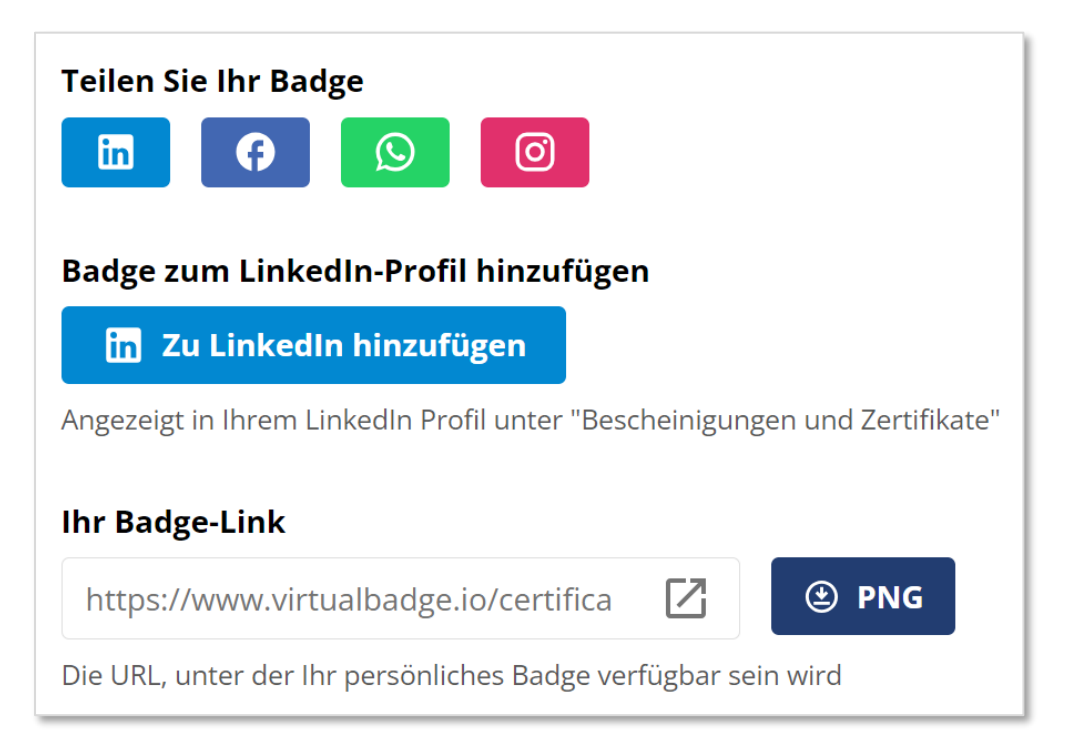